## How to enroll in training classes.

1. Starting from the Homepage on the Train Together website. Find out the training category then click that specific category.

| ≡                 | Shelby County's Train              | Together                                                                                                    | ¢        | 0     | W. |
|-------------------|------------------------------------|----------------------------------------------------------------------------------------------------|----------|-------|----|
| டு <b>ж</b><br>மு | o <b>me</b><br>oshboard<br>olendar | Shelby County's Train Together                                                                                                    |          |       |    |
| () Pri            | livatë files                       | <ul> <li>United Training Step by Step Course Enrollment Guide</li> <li>② United Training Course List</li> <li>③ United Training Enrollment Form</li> <li>Course categories</li> <li>PD: Professional Development (s)</li> <li>SU: Supervisory Development (s)</li> <li>SS: Supervisors' School Series (s)</li> </ul> | ▶ Expans | d all | •  |

2. A list of training class titles will appear. Select your desired training. Then click Enroll Me which appears in Green. That's it.

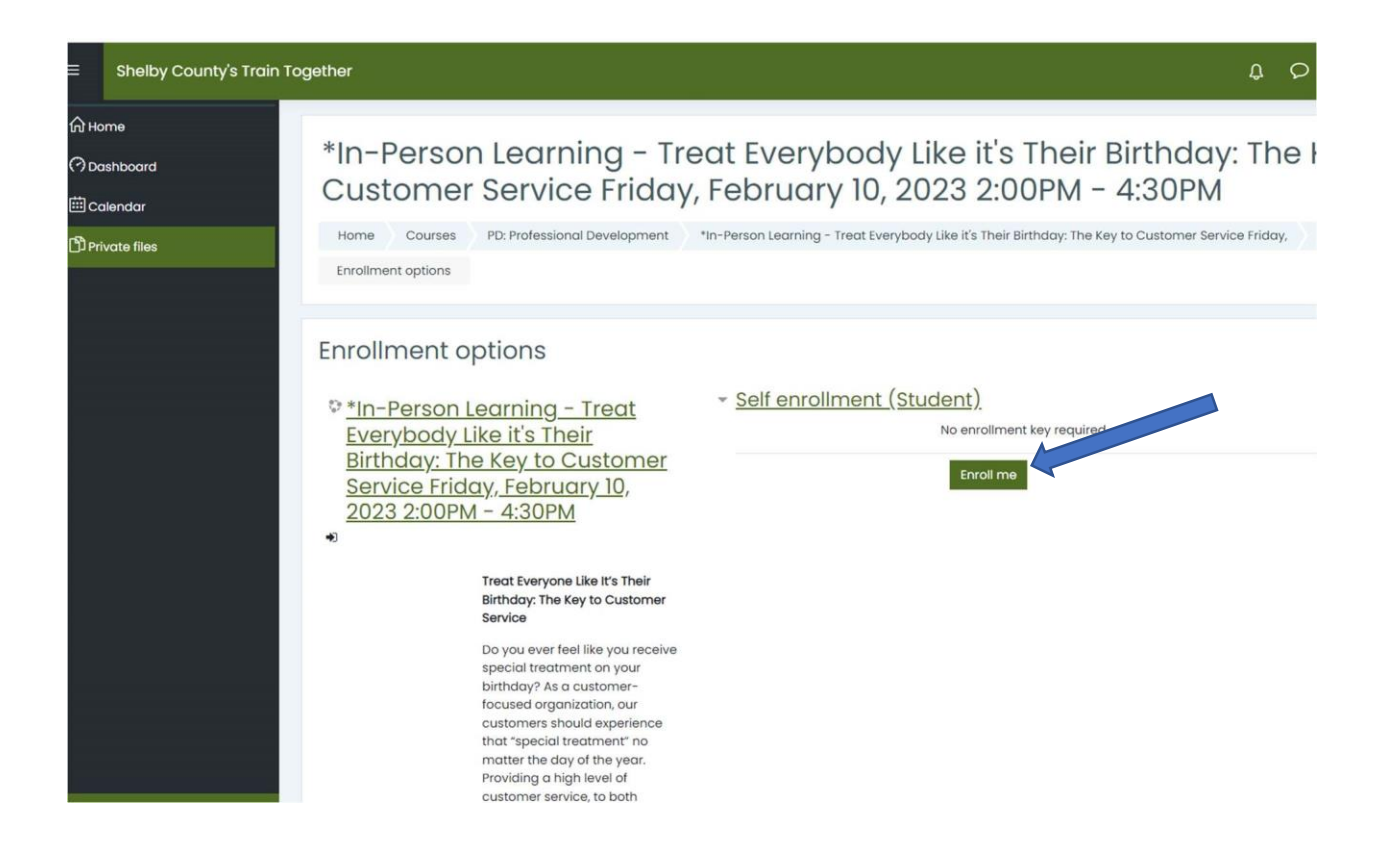